# **PASSO 1** CRIE AS VARIÁVEIS GLOBAIS PARA FÓRMULA DE CÁLCULO.

Acesse: Módulo Cadastros > Menu Cálculos > Variáveis Globais Para Fórmulas de Cálculo

|   | 2                      | flow                                          |
|---|------------------------|-----------------------------------------------|
|   | Cadastros              |                                               |
|   | Empresariais           | Rubricas                                      |
|   | Pessoais e Contratuais | La Variáveis Globais Para Fórmulas de Cálculo |
|   | Movimentações          | Uariáveis Globais do Sistema                  |
|   | Sindicais              | Tariáveis Globais Personalizadas              |
| < | Bancários              |                                               |
|   | Contábeis              |                                               |
|   | Prestações de Serviços |                                               |
|   | Cálculos               |                                               |
|   |                        |                                               |

## Clique no menu "NOVO":

| <b>a 9</b>                                                                | flow <sup>1</sup> | METADADOS, ORISTIANO I SAIR | r 🕹 🖉 |
|---------------------------------------------------------------------------|-------------------|-----------------------------|-------|
| Andre Consultas Edecões atividades                                        |                   |                             |       |
| NOVO                                                                      |                   |                             |       |
| VARIÁVEIS GLOBAIS PARA FÓRMULA DE CÁLCULO                                 |                   | Procurar Registros          | L.    |
| DESCRIÇÃO                                                                 |                   | TIPO                        | ATIVO |
| 00025601 - Férias no Měs s/ Salário (Férias no měs e próximo měs)         |                   | Número Decimal              | Sim   |
| 00025701 - Abono de Périas no Mês - Salário (Périas no mês e próximo mês) |                   | Número Decimal              | Sim   |
| 69920 - Salário Hora                                                      |                   | Número Decimal              | Sim   |
| 69921 - Salário Més (SMÉS)                                                |                   | Número Decimal              | Sim   |
| Diferença Horas Extras 100% - Adicional (comissionista)                   |                   | Número Decimal              | Sim   |

#### Preencha os campos destacados conforme exemplo abaixo:

| AÇÕES CONSULTAS ATTIVIDADES                                                              |                                                   |                          |                     |  |  |  |  |
|------------------------------------------------------------------------------------------|---------------------------------------------------|--------------------------|---------------------|--|--|--|--|
| SALVAR C SALVAR E FECHAR                                                                 | SALVAR C SALVAR E FECHAR C SALVAR E NOVO CESTAZER |                          |                     |  |  |  |  |
| VARIÁVEL GLOBAL PARA FÓRMULA DE CÁLCULO<br>Variavel Global para Fórmula de Cálculo: Novo |                                                   |                          |                     |  |  |  |  |
| Carriela <sup>®</sup>                                                                    | Time                                              | Complements              | Unline Minimar      |  |  |  |  |
| Integração Contábil - Périas Periodo Vencido - Cálculo da Prove                          | Número Decimal                                    |                          | stade commute       |  |  |  |  |
| d Valor Máximo:                                                                          | Armazenar Valor?:                                 | forma de exitor o Valor: | Atho <sup>®</sup> : |  |  |  |  |
|                                                                                          | Sim 🗸                                             | Nês a Nês 🗸 🗸            | Sim 🗸               |  |  |  |  |
| Proprietário*:                                                                           |                                                   |                          |                     |  |  |  |  |
| Administradores X D                                                                      |                                                   |                          |                     |  |  |  |  |

 Descrição: Criar as 4 variáveis com as descrições abaixo, o nome deve ser exatamente igual: Valor Total Médias Provisão Férias Vencidas e Proporcionais Valor Total Médias Provisão 13º Salário Dias de Férias Proporcionais Dias de Férias Vencidos
Tipo: Deixar sempre como decimal;

Complemento: Deixar em Branco

Valor Mínimo e Valor Máximo: Deixar em Branco

Armazenar Valor: Colocar a opção SIM

Forma de Exibir o Valor: Mês a Mês

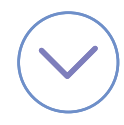

# **PASSO 2** EXCLUA AS FÓRMULAS DESATUALIZADAS:

Acesse: Módulo Folha de Pagamento > Menu Folha > Tabelas para Cálculos > Fórmulas de Cálculo para folha de pagamento.

|   | 2                   |                               | flow <sup>2</sup>                            | META |
|---|---------------------|-------------------------------|----------------------------------------------|------|
|   | Folha de Pag        | amento                        |                                              |      |
|   | 🗁 Lançamentos       | Cadastrar Folhas de Pagamento | Bases de INSS em Outros Empregos             |      |
|   | Polhas              | Calcular Folhas               | Tabela Para Cálculo do INSS                  |      |
|   | Périas              | Calcular Folhas Individuais   | Tabela Para Cálculo do IRRF                  |      |
|   | P Rescisões         | Excluir Folha                 | Regras Para Pagamento                        |      |
| < | Reajuste Salarial   | Efetivar Folha                | Fórmulas de Cálculo da Folha de<br>Pagamento |      |
|   | 🗁 eSocial           | Períodos da Folha             | Resultados de Cálculo                        |      |
|   | Consultas           | Recursos Auxiliares           | Resultados de Cálculo das Médias             |      |
|   | Arquivos Legais     | Tabelas para Cálculos         |                                              |      |
|   | Integração Bancária |                               |                                              |      |

## Abra o histórico de 15/04/2021 clicando duas vezes e vá na guia "FÓRMULAS":

| 2 - 2                                                            | flow                       |                            | METADADOS.GRISTIANO I SAIR 📲 😤 📃 |
|------------------------------------------------------------------|----------------------------|----------------------------|----------------------------------|
| AÇÕES CONSULTAS EXOBIÇÕES ATIVIDADES                             |                            |                            |                                  |
| NOVO DEDITAR ATTVAR                                              | 🔁 EXCLURR 🛛 OUTRAS AÇÕES 🗸 |                            |                                  |
| FÓRMULAS DE CÁLCULO<br>DA FOLHA                                  |                            |                            |                                  |
| FÓRMULAS<br>Formula de Cálculo da Folha de Pagamento: 15/04/2021 |                            |                            | Procurar Registros               |
| DESCRIÇÃO                                                        | TIPO DE FÓRMULA TIPO D     | CÁLCULO DEVE SER EXECUTADA | ORDEM                            |

#### Pesquise as seguintes fórmulas e exclua:

Integração Contábil - Férias Período Vencido - Cálculo da Provisão Integração Contábil - Férias Período Proporcional - Cálculo da Provisão Integração Contábil - Total Provisão Férias soma Vencidas e Proporcionais Integração Contábil - Total Provisão 13º Salário

### Clique uma vez em cima da fórmula e vá no menu excluir na barra de ferramentas, conforme exemplo abaixo.

| <b>A D</b>                                                         |                           | flow <sup>1</sup>  | ME                            | TADADOS, CRISTIANO I SAIR 🦧 宮 📃                 |
|--------------------------------------------------------------------|---------------------------|--------------------|-------------------------------|-------------------------------------------------|
| AÇÕES CONSULTAS EXERÇÕES ATEVADADES                                |                           |                    |                               |                                                 |
| NOVO DEDITAR DATIVAR DESATIVAR                                     | CLUBR ···· OUTRAS AÇÕES 🗸 |                    |                               |                                                 |
| FÓRMULAS DE CÁLCULO<br>DA FOLHA                                    |                           |                    |                               |                                                 |
| FÓRMULAS<br>Fórmula de Cálculo da Folha de Pagamento: 15/04/2021   |                           |                    |                               | Integração Contábil - Périas Período Venció 🗙 🔎 |
| DESCRIÇÃO                                                          | TIPO DE FÓRMULA           | TIPO DE CÁLCULO    | DEVE SER EXECUTADA            | ORDEM                                           |
| Integração Contábil - Férias Período Vencido - Cálculo da Provisão | Por Contrato              | Folha de Pagamento | Antes do cálculo dos Encargos | 82.103                                          |

ATENÇÃO: FAÇA O PROCESSO DE EXCLUSÃO SOMENTE NAS QUATRO FÓRMULAS MENCIONADAS ACIMA.

# **PASSO 3** IMPORTAR AS FÓRMULAS ATUALIZADAS.

Após fazer a exclusão das fórmulas mencionadas no item anterior, faça o download das fórmulas atualizadas e importe.

Acesse: Módulo Folha de Pagamento > Menu Folha > Tabelas para Cálculos > Fórmulas de Cálculo para folha de pagamento.

|           | 2 🔁                 |                               | flow 🕈 🔤 🔤                                |
|-----------|---------------------|-------------------------------|-------------------------------------------|
|           | Folha de Pagame     | nto                           |                                           |
|           | 🗁 Lançamentos       | Cadastrar Folhas de Pagamento | Bases de INSS em Outros Empregos          |
|           | Polhas              | Calcular Folhas               | Tabela Para Cálculo do INSS               |
|           | Périas              | Calcular Folhas Individuais   | Tabela Para Cálculo do IRRF               |
|           | Rescisões           | Excluir Folha                 | Regras Para Pagamento                     |
| $\langle$ | Reajuste Salarial   | Efetivar Folha                | Fórmulas de Cálculo da Folha de Pagamento |
|           | C eSocial           | 🗁 Períodos da Folha           | Resultados de Cálculo                     |
|           | Consultas           | C Recursos Auxiliares         | Resultados de Cálculo das Médias          |
|           | Arquivos Legais     | 🗁 Tabelas para Cálculos       |                                           |
|           | Integração Bancária |                               |                                           |

Abra o histórico de 15/04/2021 clicando duas vezes e vá na guia "FÓRMULAS":

| 2 - 2                                                            |                                  | flow <sup>1</sup> | ME                 | TADADOS, CRESTIANO I SAIR 🔎 😤 📕 | - |
|------------------------------------------------------------------|----------------------------------|-------------------|--------------------|---------------------------------|---|
| AÇÕES CONSULTAS EXOBIÇÕES ATTVIDADES                             |                                  |                   |                    |                                 |   |
| NOVO                                                             | 📺 EXCLUER 🛛 + + + OUTRAS AÇÕES 🗸 |                   |                    |                                 |   |
| FÓRMULAS DE CÁLCULO<br>DA FOLHA                                  |                                  |                   |                    |                                 |   |
| FÓRMULAS<br>Fórmula de Cálculo da Folha de Pagamento: 15/04/2021 |                                  |                   |                    | Procurar Registros              | P |
| DESCRIÇÃO                                                        | TIPO DE FÓRMULA                  | TIPO DE CÁLCULO   | DEVE SER EXECUTADA | ORDE                            | M |
|                                                                  |                                  |                   |                    |                                 |   |

Após vá em "OUTRAS AÇÕES" > Importar fórmula > Selecione a fórmula que deseja importar. Esse processo é individual, logo deve ser feito para cada fórmula que deseje importar.

| 2                                                                | flow <sup>®</sup>               | METADADOS, CRISTIANO I SAIR 🥂 😤 🜉 3   |
|------------------------------------------------------------------|---------------------------------|---------------------------------------|
| AÇÕES CONSULTAS EXENÇÕES ATTVIDADES                              |                                 |                                       |
| NOVO 💭 EDITAR 💭 ATIVAR 📃 DESATIVAR 📋 EXCLU                       | OUTRAS AÇÕES 🗸                  |                                       |
| PÓRMULAS DE CÁLCULO<br>DA FOLHA                                  | DIPORTAR PÓRNULA                |                                       |
| FÓRMULAS<br>Fórmula de Cálculo da Folha de Papamento: 15/04/2021 |                                 | Procurar Registros                    |
| DESCRIÇÃO                                                        | TIPO DE FÓRMULA TIPO DE CÁLCULO | DEVE SER EXECUTADA ORDEM              |
| Pisos Salariais - Comissionistas - Rubrica 67002                 | Por Contrato Folha de Pagamento | Antes do cálculo dos Encargos 1       |
| Provinces Sandolfanis da Palda - anchia                          | No Postala                      | Andrea das effectas das financias 🔹 🔹 |

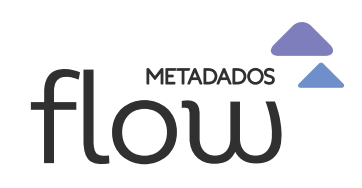